# Table of Contents

| Helpful Tips                                                                         | 3 |
|--------------------------------------------------------------------------------------|---|
| Introduction                                                                         | 3 |
| What you will do                                                                     | 3 |
| Enable pop-ups                                                                       | 3 |
| Recommended browser                                                                  | 3 |
| When to turn off pop-up blockers                                                     | 3 |
| Prerequisites and assumptions                                                        | 3 |
| Google Chrome                                                                        | 3 |
| Internet Explorer (generally incompatible with the system) – Turn off pop-up blocker | 4 |
| Microsoft Edge – Turn off pop-up blocker                                             | 4 |
| Mozilla Firefox – enable pop-ups for CHRS Recruiting                                 | 4 |
| Apple Safari                                                                         | 4 |
| Pop-up guidelines                                                                    | 4 |
| What happens next                                                                    | 4 |
| Access the main menu                                                                 | 4 |
| Role effects on main menu                                                            | 4 |
| How to open the main menu                                                            | 5 |
| Identify mandatory fields                                                            | 5 |
| How to identify mandatory fields                                                     | 5 |
| Guidelines                                                                           | 6 |
| Use binocular and magnifying glass field search                                      | 6 |
| When to use binocular or magnifying glass field search                               | 6 |
| Prerequisites and assumptions                                                        | 6 |
| How to search                                                                        | 6 |
| Guidelines                                                                           | 6 |
| Manage multiple pages of information                                                 | 7 |
| When to use the list controls                                                        | 7 |
| How to use the list controls                                                         | 7 |

| Ρ | rint a page7                  |
|---|-------------------------------|
|   | When to print a page7         |
|   | Prerequisites and assumptions |

- 5. In the Allow area, click Add.
- 6. Enter the following text: [\*.]pageuppeople.com
- 7. Click Add.
- 8. Close the Settings tab.

Internet Explorer (generally incompatible with the system) – Turn off pop-up blocker In Internet Explorer, click Tools > Popup Blocker > Turn off Popp Blocker

## Microsoft Edge – Turn off pop-up blocker

- 1. Click the Gear icon to open Settings
- 2. Click View Advanced Settings
- 3. Set the Block popups toggle to Off.

# Mozilla Firefox – enable pop-ups for CHRS Recruiting

- 1. Click the Tools icon in the top right.
- 2. Click Options
- 3. Open the **Privacy & Security**age.
- 4. In the Permissions area, next to Block pop-up windows, click Exceptions
- 5. Type the address of the CHRS Recruiting site: <u>https://calstate.dc4.pageuppeople.com</u>.

## Apple Safari

Safari for macOS has no per-website control over blocking pop-up windows. Pop-ups are either blocked, or they are not. To allow pop-ups:

- 1. From the Safari menu, choose Preferences
- 2. Click the **Security**tab.
- 3. Ensure the Block pop-up windows option is not checked. Clearing this option will allow pop-ups.
- 4. To block pop-ups once again, check the Block pop-up windows checkbox.

#### Pop-up guidelines

- x If possible, enable pop-ups for the CHRS Recruiting site to avoid security issues when you visit other sites.
- **x** Consider using a dedicated Chrome browser just for CHRS Recruiting.

# What happens next

Pop-up windows are enabled for CHRS Recruiting. You can now use the system.

# Access the main menu

The main menu provides links to all of the main pages that you need to access. You open the main menu by clicking the menu icon (currently in the top left corner).

Although you can reach the most common pages from your dashboard or from the top navigation bar, the main menu provides a common navigation tool from any page.

#### Role effects on main menu

Your role determines which links you can see in the main menu.

#### How to open the main menu

1. Click the menu button to open the main menu.

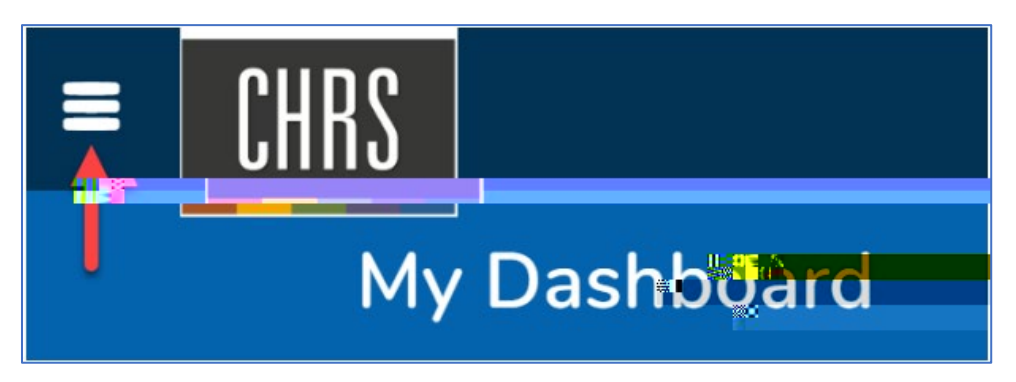

2. Click the link to the page that you need. For example, New Job.

| >                           | < |
|-----------------------------|---|
| Workflows                   |   |
| Managi ,                    |   |
| New job                     |   |
| Jobs open                   |   |
| Advertisemente              |   |
| Aştingned appir teatrors is |   |

The blue text in this screen capture is a category for the links below it, not a link itself.

3. The new page opens.

#### Identify mandatory fields

When you complete online forms, some fields are mandatory. If you attempt to submit the form with mandatory fields left blank, you will be required to find the field and to provide a value.

Fields can be mandatory for several reasons:

- x CSU policy, federal, or state law
- **x** PageUp system requirements
- x CSU reporting

#### How to identify mandatory fields

Mandatory fields are marked with an asterisk (\*) on all forms. The position of the asterisk indicates who requires the field.

| Asterisk location | Example             | Required by |
|-------------------|---------------------|-------------|
| Beginning         | *Campus             | CSU         |
| End               | Recruitment Status* | PageUp      |

Beginning and end

\*Reason\*

Both CSU and PageUp

x If you do not see a Select li

| Positi@on no               |     |   |
|----------------------------|-----|---|
| Dept Chair 12 Mo           | Q / | 1 |
| Position በ# እናት ር-00024792 |     | ~ |

How to expand the information box Click the blue bar under the field to view more information about that field.

| Position no: EL-00024792 | ~  |
|--------------------------|----|
|                          | Ռո |
|                          | 0  |